| Unive | rsidad | l de |
|-------|--------|------|
|       |        |      |

Zaragoza

**BCI** Libros impacto

2024

Biblioteca Universitaria

Selección del BCI y búsqueda por autor.

| DOCUMENTOS                                                                 |                                                                          | INVESTIGADORES                                                                                                    |  |
|----------------------------------------------------------------------------|--------------------------------------------------------------------------|----------------------------------------------------------------------------------------------------|--|
| Buscar en: Colección Principal de Web of Science 🖌 Ediciones: 2 selected ^ |                                                                          |                                                                                                    |  |
| DOCUMENTOS                                                                 | REFERENCIAS CITADAS ESTRUCTURA                                           | Seleccionar todo                                                                                                    |  |
| Autor                                                                      | <ul> <li>Ejemplo: O'Brian C* OR OBrian C'</li> <li>ARSUAGA JL</li> </ul> | Conference Proceedings Citation Index – Social Science<br>(CPCI-SSH)1990-presente<br>Book Citation Index – Science<br>(BKCI-S)2005-presente           |  |
| + Añadir fila                                                              | + Añadir intervalo de fechas Búsqueda a                                  | Book Citation Index – Social Sciences & Humanities     (BKCI-SSH)2005-presente     Emerging Sources Citation Index     (ESCI)2019-presente     Buscar |  |

Alternativamente, puede buscarse en todos los índices de la "Colección Principal), también por autor, y acotar después la búsqueda añadiendo una fila para introducir el campo "Tipo de documento" en el formulario y seleccionar libro o capítulo de libro ("Book" / "Book Chapter") en la lista desplegable asociada.

| DOCUM                                                                         | ENTOS                                                                                                    | INVESTIGADORES            |
|-------------------------------------------------------------------------------|----------------------------------------------------------------------------------------------------|---------------------------|
| Buscar en: Colección Principal                                                | ae web of Science * Ediciones: All *                                                                                                    |                           |
| DOCUMENTOS REFEREN                                                            | ICIAS CITADAS ESTRUCTURA                                                                                                    |                           |
|                                                                               | Ejemplo: O'Brian C* OR OBrian C*                                                                                                    |                           |
| Autor                                                                         | ✓   ARSUAGA JL                                                                                                    | AZ ×                      |
| <ul> <li>⊖ And ~ Tipo de documento</li> <li>+ Añadir fila + Añadir</li> </ul> | Bibliography Biographical-Item Book Book Biographical-Item Book Biographical-Item Book Biographical-Item Biographical-Item Biographic |                           |
|                                                                               | Book Chapter                                                                                                    | -                         |
|                                                                               | Chronology                                                                                                    |                           |
| Vuelva a su investig                                                          | ación: pr                                                                                                    |                           |
| inicio personalizado                                                          | Danco Porformanco Poviow                                                                                                    | Iniciar sesión para acced |

| Universidad de           | Recursos para la evaluación<br>investigadora | Julio |
|--------------------------|----------------------------------------------|-------|
| Zaragoza                 |                                              | 2024  |
| Biblioteca Universitaria | BUI LIDIOS IMPACIO                           |       |

Para introducir el nombre en el campo de autor conviene hacer uso del índice asociado al campo

| DO                         | CUMENTOS                       |               | INVESTIGADORES             |
|----------------------------|--------------------------------|---------------|----------------------------|
| Buscar en: Colección Princ | tipal de Web of Science ~ Edic | iones: All ~  |                            |
| DOCUMENTOS REFER           | ENCIAS CITADAS ESTRUCTUR       | A             |                            |
| Autor                      | C Elemplo: O'Brian C* OF       | R OBrian C*   |                            |
| ⊖ And ~ Tipo de docum      | ento 👻 Book 🛞 Bo               | ook Chapter 🛞 |                            |
| + Añadir fila + Añad       | lir intervalo de fechas Búsque | eda avanzada  | Borrar Buscar              |
|                            |                                |               |                            |
| ARSUAGA CB                 | 3                              | AÑADIR        | Sus selecciones ( 1 )      |
| ARSUAGA D                  | 1                              | AÑADIR        |                            |
| ARSUAGA EN                 | 1                              | AÑADIR        |                            |
| ARSUAGA I                  | 1                              | AÑADIR        |                            |
| ARSUAGA J                  | 57                             | AÑADIR        |                            |
| ARSUAGA JE                 | 2                              | AÑADIR        |                            |
| ARSUAGA JL                 | 361                            | AÑADIR        |                            |
| ARSUAGA JM                 | 47                             | AÑADIR        |                            |
| ARSUAGA LV                 | 1                              | AÑADIR        |                            |
| ARSUAGA M                  | 39                             | AÑADIR        |                            |
| ARSUAGA R                  | 1                              | AÑADIR        |                            |
|                            | _                              |               | × Borrar Añadir a consulta |

| Universidad de           | Recursos para la evaluación<br>investigadora | Julio |
|--------------------------|----------------------------------------------|-------|
| Zaragoza                 |                                              | 2024  |
| Biblioteca Universitaria | BCI Libros impacto                           |       |

Datos relativos a trabajos (libros/capítulos) particulares en la lista de resultados

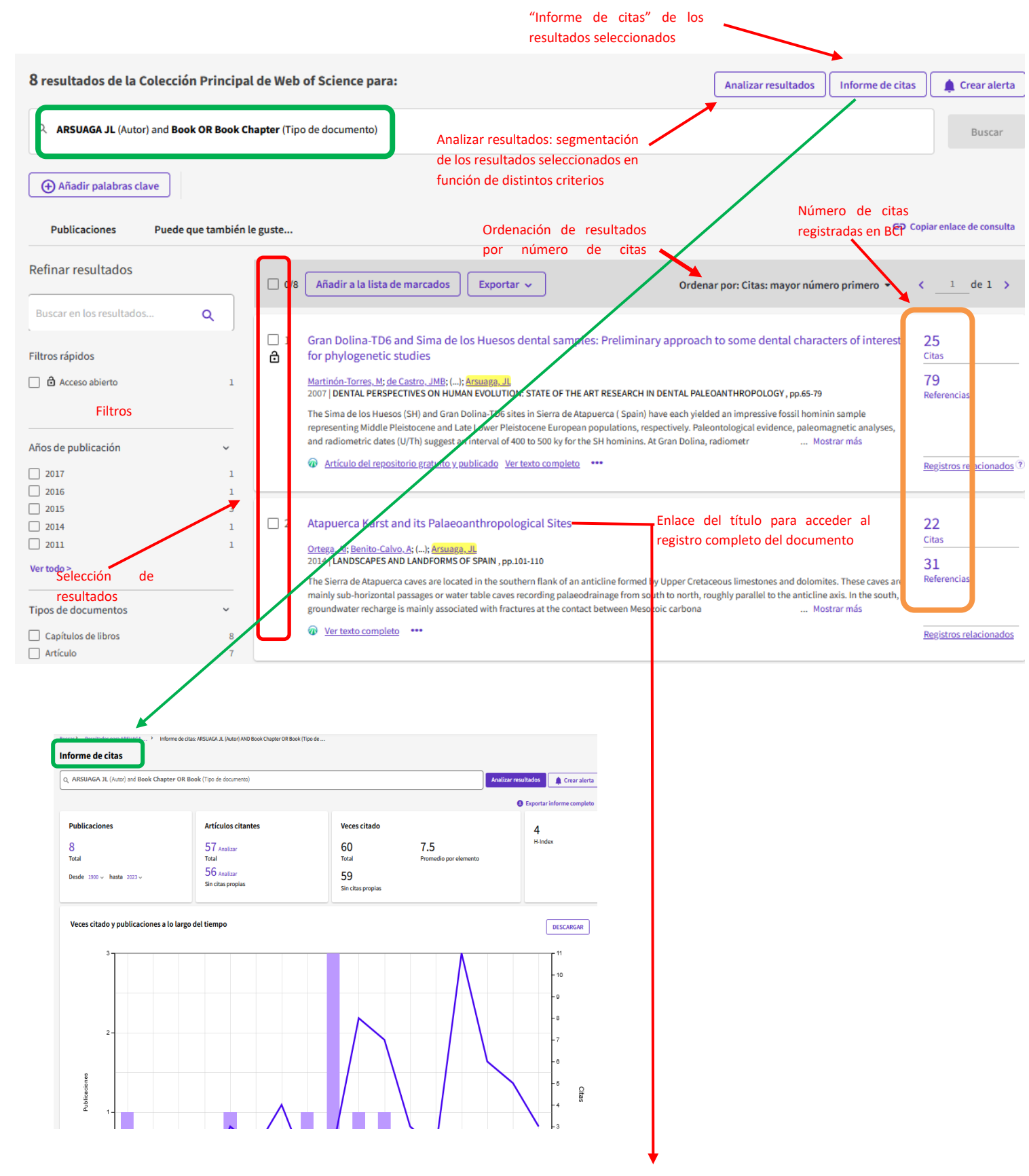

| Universidad de                                                                                                    | Recursos para la evaluaci<br>investigadora                                                                                                    | ón Julio                                                                                                    |
|----------------------------------------------------------------------------------------------------|----------------------------------------------------------------------------------------------------|----------------------------------------------------------------------------------------------------|
| Zaragoza<br>Biblioteca Universita                                                                                                    | BCI Libros impacto                                                                                                    | 2024                                                                                                    |
| Texto completo en la editorial                                                                                                    | Exportar 🗸 Añadir a la lista                                                                                                    | de marcados ( _ 2_ de 8 >                                                                                                    |
| Atapuerca Karst and its Palaeoanthropological Sites                                                                                                    |                                                                                                    | Red de citas                                                                                                    |
| De: Ortega, AI (Isabel Ortega, Ana) <sup>[1]</sup> , <sup>[2]</sup> ; Benito-Calvo, A (Benito-Calvo, Alfonso;<br>; de Castro, JMB (Bermudez de Castro, Jose Maria) <sup>[1]</sup> ; <mark>Arsuaga, JL</mark> (Luis Arsuaga,<br>Editado por: Gutierrez, F (Gutierrez, F); Gutierrez, M (Gutierrez, M)<br>Ver identificadores Web of Science ResearcherID y ORCID (proporcion | ی) <sup>[1]</sup> ; Perez-Gonzalez, A (Perez-Gonzalez, Alfredo) <sup>[1]</sup> ; Carbonell, E (Carbonell, Eudald) <sup>[3]</sup><br>Juan) <sup>[4]</sup><br>ado por Clarivate) | En Colección Principal de Web of Science<br>20<br>Citas                                                                      |
| LANDSCAPES AND LANDFORMS OF SPAIN<br>Colección: World Geomorphological Landscapes<br>Página: 101-110<br>DOI: 10.1007/978-94-017-8628-7_8<br>Publicado: 2014<br>Indexado: 2015-09-09                                                                                                    | Recuento de citas al libro/capítulo en la<br>Colección Principal y en toda la WoS                                                                                              | 20 31<br>Veces citado en Todas las Referencias citadas<br>bases de datos Ver registros relacionado<br>+ Ver más veces citado |

Puede que también le guste...

Bottari, C; Aringoli, D; Varazi, F; et al. Geomorphological and geophysical investigations for the characterization of the Roman Carsulae site

weathering and landscape denudation

Bermejo, L; Ortega, AI; Carbonell, E; et al.

(Tiber basin, Central Italy) JOURNAL OF APPLIED GEOPHYSICS Krklec, K; Dominguez-Villar, D; Perica, D; Use of rock tablet method to measure rock

EARTH-SCIENCE REVIEWS

Indexado: 2015-09-09 Tipo de documento: Article; Book Chapter

Abstract:

ADSTraCt: The Sierra de Atapuerca caves are located in the southern flank of an anticline formed by Upper Cretaceous limestones and dolomites. These caves are mainly sub-horizontal passages or water table caves recording palaeodrainage from south to north, roughly parallel to the anticline axis. In the south, groundwater recharge is mainly associated with fractures at the contact between Mesozoic carbonates and the overlying Miocene maris, while the discharge area is located to the north, in the headwaters of the Pico River. The passages or avarenged in three main levels interconnected by shafts and chambers. These cave levels are perched around +90, +70 and +80 m above the Arlanzon River, coinciding with the relative heights of fluvial terraces. Episodic fluvial downcutting led to the formation of successively lower karst levels and the entrenchment of the upper conduits under vadose conditions. Accessible dry caves were used by fauna and hominids, preserving an exceptional archaeo-palaeontological record spanning from 1.2 Myr until the end of the Middle Pleistocene. The sites of Elefante, Gran Dolina, Galeria and Sima de los Huesos have provided exceptional findings for understanding the first steps of human evolution in Europe. These sites relate to the occupation of the ancient cave entrances and areas inside the cave.

Palabras clave

Palabras clave de autor: Karst; Multilevel caves; Fluvial incision; Archaeological site; Pleistocene

KeyWords Plus: SIERRA-DE-ATAPUERCA; LOS-HUESOS; GRAN DOLINA; EARLY-PLEISTOCENE; HOMINID FOSSILS; U-SERIES; SIMA; BURGOS; SPAIN; CHRONOLOGY .. . . . .